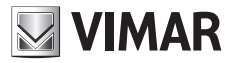

### Manual de programación

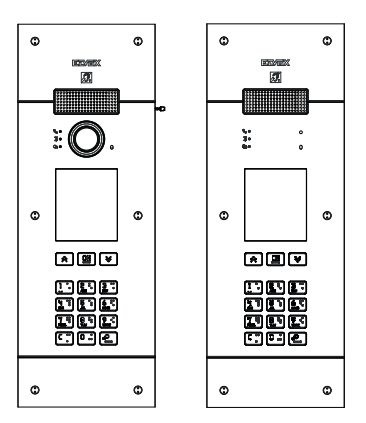

# PIXEL UP 40405 - 40425

Placa con unidad electrónica Due Fili Plus audio y audio/vídeo, pantalla y teclado alfanumérico

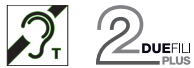

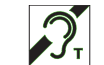

**ELVOX** Videocitofonia

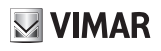

# 1. Placa de videoportero con unidad electrónica Due Fili Plus audio y audio/vídeo, pantalla y teclado alfanumérico

Aparato externo de videoportero, con llamada desde agenda.

El dispositivo cuenta con pantalla y teclado que permiten realizar llamadas utilizando una agenda o bien marcar directamente el número de la vivienda deseada.

Se puede navegar por la agenda desplazándose por los nombres por orden alfabético, pudiendo activar los filtros que facilitan la búsqueda de un usuario cuando hay muchas opciones.

Además, la pantalla proporciona el feedback visual de las fases de funcionamiento del aparato externo, como por ejemplo las indicaciones de "llamada en curso" y "comunicación", además del asociado a los módulos de control de accesos.

El módulo con pantalla está provisto de menú de instalación para el control de los parámetros de configuración básicos del aparato externo.

El módulo del teclado cuenta con dos relés configurables.

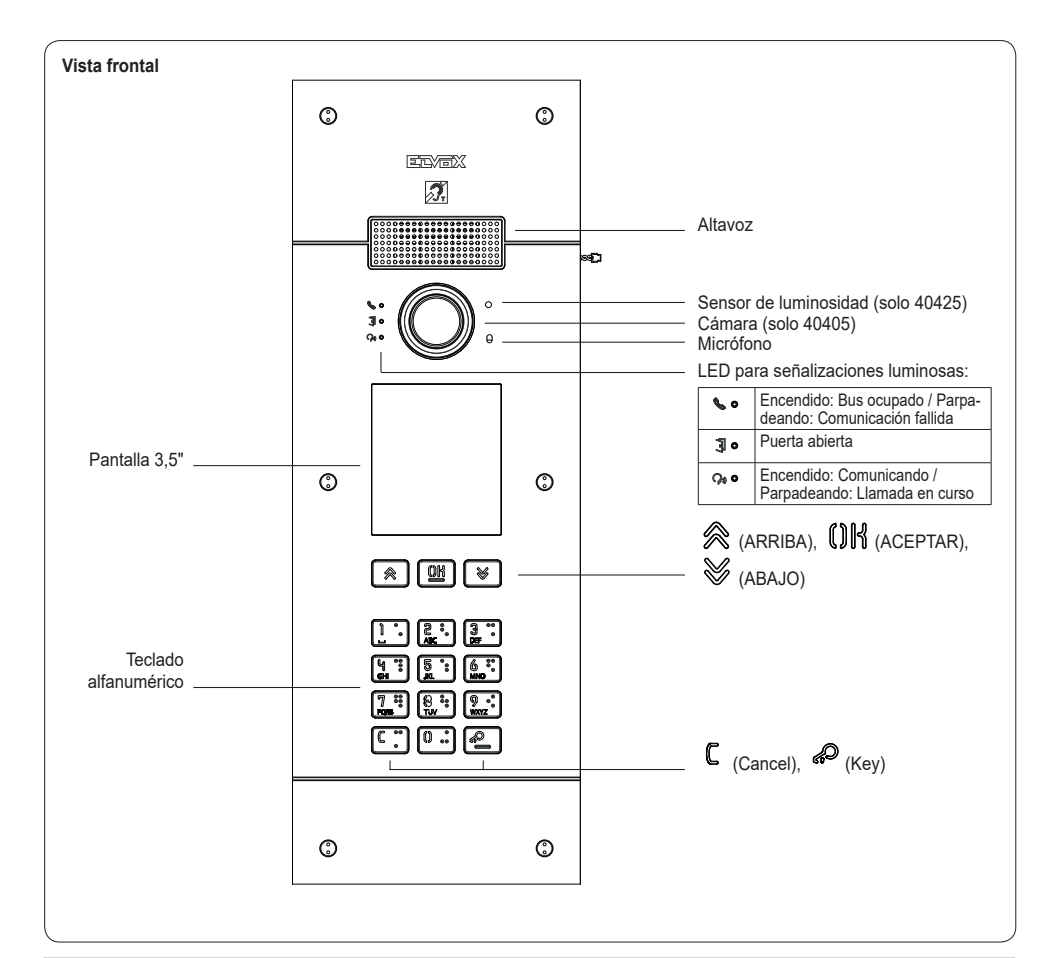

# 2. Descripción

El módulo audio y audio/vídeo cuenta con:

- interfaz para audífonos;
- síntesis de voz para señalizar el estado de la llamada;
- audio dúplex con eliminación del efecto Larsen;
- LEDs frontales para señalizar el estado de la llamada;
- control automático de la ganancia (AGC), para estabilizar el nivel a la salida del altavoz, independientemente del tipo de instalación realizado;
- AGC sobre el nivel del micrófono, que permite compensar la distancia hasta el aparato externo con el que se habla o el tono de voz utilizado en la comunicación;
- supresión del ruido, que permite eliminar el ruido de fondo presente en el entorno del aparato externo;
- configuración automática de las direcciones de los aparatos internos y externos;
- función crepuscular para el ajuste automático de la intensidad de la iluminación según la luz ambiental;
- función Zoom & scan que permite hacer el zoom y examinar las zonas que encuadra la cámara (solo 40405);
- mando de cerradura eléctrica, que se puede conectar directamente a los bornes S+ y S- o a los contactos soportados por los relés del teclado;
- conexión a los bornes CA+ e CA- (configurable a través de SaveProg) para un pulsador adicional local para la apertura de la cerradura o para un sensor para la señalización de "Puerta abierta";
- entrada para un posible alimentador local adicional (con alimentador 6923).

El módulo audio 41002UP cuentas con entrada de vídeo opcional para una cámara analógica.

El módulo con pantalla desempeña la función de llamada desde la agenda, desde el aparato interno y llamada a centralita.

La pantalla muestra las fases de funcionamiento del aparato externo, como por ejemplo las indicaciones de "llamada en curso" y "comunicación", además del feedback asociado a los módulos de control de accesos.

El módulo con pantalla está provisto de menú de instalación para el control de los parámetros de configuración básicos del aparato externo.

## 2.1 Función Teleloop y síntesis de voz de los mandos

El dispositivo permite a las personas con audífono escuchar el audio de la conversación y las señales de estado de la llamada. El audífono debe configurarse consultando el correspondiente manual de instrucciones.

La síntesis de voz de los mandos puede desactivarse desde SaveProg.

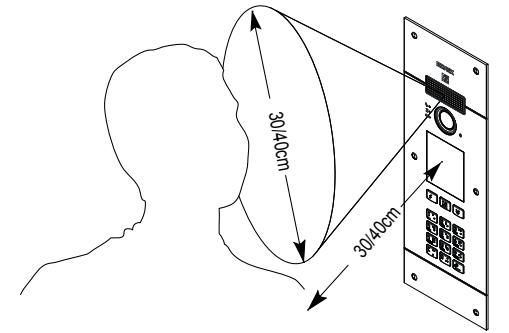

M VIMAR

# 2.2 Función Zoom & scan (solo 40405)

Esta función permite hacer un zoom y navegar por las zonas encuadradas por la cámara, como se muestra en la figura siguiente, utilizando los pulsadores de un aparato interno. Para más detalles, consulte SaveProg.

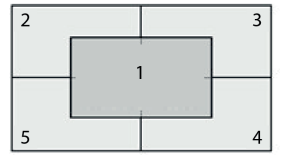

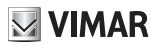

### 2.3 Control de imagen (solo 40405)

El modo estándar permite un funcionamiento óptimo en condiciones ambientales normales, en cambio el modo **retrato mejorado** vuelve más nítida la imagen de la persona que llama si se encuentra en la sombra respecto a un entorno fuertemente iluminado (por ejemplo, al alba).

Se puede seleccionar desde SaveProg.

# 2.4 Función crepuscular

Permite activar el control automático de la intensidad de la retroiluminación de la placa según la intensidad de la luz ambiental. Se puede seleccionar desde SaveProg.

# 3. Configuración

La configuración del módulo electrónico se puede realizar directamente desde la pantalla o bien de forma más avanzada desde el software de programación "SaveProg".

## 3.1 Configuración avanzada (por PC)

La configuración avanzada del módulo electrónico se realiza por PC utilizando el software para la gestión del sistema Due Fili "SaveProg", disponible en la página www.vimar.com y conectando el módulo electrónico 41030UP al PC a través de un cable

USB-MiniUSB.

# 3.2. Configuración por PC

### 3.2.1. Programación de la agenda y los códigos de control de accesos

La agenda (hasta 8192 entradas) y los códigos de control de accesos (hasta 2000 códigos) son programables por PC con el software de configuración o bien directamente desde el correspondiente menú de configuración en pantalla.

### 3.2.1.1. Visualizaciones de stand-by

Al primer encendido, sin tener programada ninguna agenda, el dispositivo tiene este aspecto:

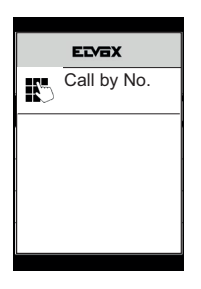

Pantalla Inicio

### PIXEL UP: 40405 - 40425

### 3.2.2. Configuración de los filtros de la agenda

El software de configuración por PC permite activar una serie de filtros para acceder a unos subconjuntos de la agenda. Los filtros disponibles se ilustran a continuación.

### 3.2.2.1. Prefiltro Iniciales

El filtro permite acceder a una sección de la agenda que contiene los nombres que empiezan por las letras elegidas.

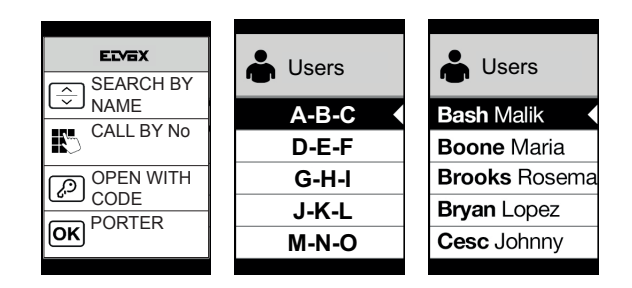

### 3.2.2.2. Filtro Edificio

El filtro permite acceder al subconjunto de los usuarios asociado a un edificio específico.

| ETVEX      | Buildings        |               |
|------------|------------------|---------------|
| SEARCH BY  | Bee Dunungo      | Lybra         |
|            | 📥 All 📢          | Bash Malik    |
| CALL BY No | Lybra            | Boone Maria   |
|            | Pegaso           | Brooks Rosema |
| CODE       | Auriga           | Bryan Lopez   |
| OK PORTER  | Porta dell'innov | Cesc Johnny   |
|            |                  |               |

El filtro Edificio puede combinarse con el prefiltro Iniciales.

| EIVEX     | Buildings        | Users | Users         |
|-----------|------------------|-------|---------------|
| SEARCH BY |                  | Lybra | Lybra         |
|           | 📥 All 🔹          | A-B-C | Bash Malik    |
|           | Lybra            | D-E-F | Boone Maria   |
| OPEN WITH | Pegaso           | G-H-I | Brooks Rosema |
|           | Auriga           | J-K-L | Bryan Lopez   |
| OK        | Porta dell'innov | M-N-O | Cesc Johnny   |
| ,         |                  |       |               |

### 3.2.2.3. Filtro Escalera

El filtro Escalera permite acceder al subconjunto de los usuarios asociados a una determinada escalera o a todos los usuarios. Puede combinarse con los dos filtros anteriores.

Con el filtro Edificio se consigue:

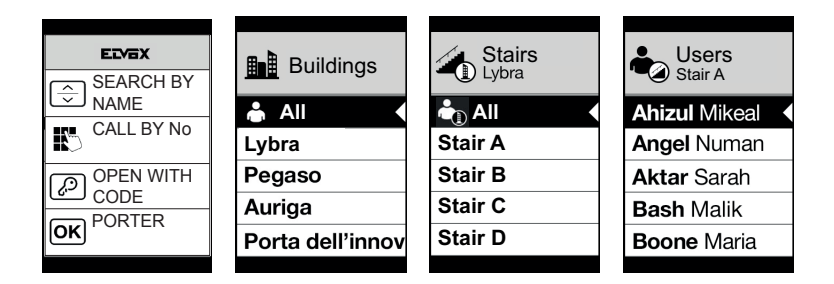

Con los filtros Edificios e Iniciales:

| ELVEX<br>SEARCH BY | Buildings        | Stairs<br>Lybra | Users<br>Stair A | Users<br>Stair A |
|--------------------|------------------|-----------------|------------------|------------------|
|                    | 📥 All 🛛 🔍        | 📥 All 🔍         | A-B-C            | Ahizul Mikeal    |
|                    | Lybra            | Stair A         | D-E-F            | Angel Numan      |
| OPEN WITH          | Pegaso           | Stair B         | G-H-I            | Aktar Sarah      |
|                    | Auriga           | Stair C         | J-K-L            | Bash Malik       |
| OK                 | Porta dell'innov | Stair D         | M-N-O            | Boone Maria      |
|                    |                  |                 |                  |                  |

## 3.2.3. Información adicional

La información adicional se muestra en un nombre de la agenda cuando el usuario se detiene en el mismo durante más de 3 segundos.

Por orden de prioridad:

- · si la hay, se muestra la cadena del campo Información Usuario
- si no hay ninguna cadena en el campo Información, se muestra la cadena del campo Nombre secundario, si la hay;
- si no hay ninguna cadena en los campos Información usuario o Nombre secundario y hay otro usuario con el ID, entonces se muestra el nombre de este segundo usuario;

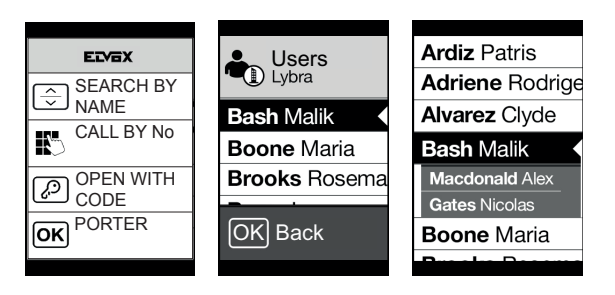

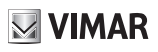

# 3.3. Configuración desde el menú

La pantalla prevé la posibilidad de configurar los parámetros básicos del aparato externo.

Hay dos menús disponibles:

1. Administrador: permite modificar la interfaz del módulo con pantalla;

2. Instalador: además de lo que puede hacer el administrador, permite modificar algunos de los parámetros funcionales del aparato externo.

El acceso a los menús se realiza pulsando a la vez 🛞 (ARRIBA) + 📎 (ABAJO) durante 5 segundos e introduciendo las respectivas contraseñas.

La longitud de las contraseñas es fija y es una secuencia de las teclas " 🛞 (ARRIBA)" " 📎 (ABAJO)" "())) (OK)".

Las contraseñas por defecto son:

Administrador: 🙊 (ARRIBA) + 🙊 (ARRIBA) + 🙊 (ARRIBA) + 🙊 (ARRIBA) + 🙊 (ARRIBA)

Instalador: 💥 (ABAJO) + 💥 (ABAJO) + 💥 (ABAJO) + 💥 (ABAJO) + 💥 (ABAJO)

Las contraseñas son editables por PC con el software de configuración o bien directamente desde el menú de configuración correspondiente en pantalla.

# 3.3.1. Menú de instalador

# 3.3.1.1. Estructura del menú

| Nivel 0 | Nivel 1        | Nivel 2                                                 | Nivel 3                                                      | Nivel 4                                     | Ajustes                             |
|---------|----------------|---------------------------------------------------------|--------------------------------------------------------------|---------------------------------------------|-------------------------------------|
|         |                |                                                         | ID                                                           |                                             | id 2f                               |
|         |                |                                                         | Nombre                                                       |                                             | Introducción nombre                 |
|         |                | Seleccione                                              | Información                                                  |                                             | Introducción información            |
|         | Editar         | "Nombre", para<br>desplazarse y                         | Información<br>secundaria                                    |                                             | Introducción información            |
|         |                | buscar                                                  | Visible                                                      |                                             | SÍ/NO                               |
|         |                |                                                         | Principal                                                    |                                             | SÍ/NO                               |
|         |                |                                                         | Reasignación                                                 |                                             | Código reasignación                 |
|         |                | ID                                                      |                                                              |                                             | id 2f                               |
|         |                | Nombre                                                  |                                                              |                                             | Introducción nombre                 |
| Agenda  |                | Información                                             |                                                              |                                             | Introducción información            |
|         | Introducir     | Información<br>secundaria                               |                                                              |                                             | Introducción información            |
|         |                | Visible                                                 |                                                              |                                             | SÍ/NO                               |
|         |                | Principal                                               |                                                              |                                             | SÍ/NO                               |
|         |                | Reasignación                                            |                                                              |                                             | Código reasignación                 |
|         | Cancelar       | Seleccione<br>"Nombre", para<br>desplazarse y<br>buscar |                                                              |                                             | Aceptar/Cancelar                    |
|         | Borr. todo     |                                                         |                                                              |                                             | Aceptar/Cancelar                    |
|         | Códigos acceso | Editar                                                  | Seleccione<br>"Descripción", para<br>desplazarse y<br>buscar | Seleccione<br>"Código", para<br>desplazarse | Editar código                       |
|         |                | Introducir                                              | Seleccione<br>"Descripción", para<br>desplazarse y<br>buscar |                                             | Introducir código                   |
|         |                | Cancelar                                                | Seleccione<br>"Descripción", para<br>desplazarse y<br>buscar | Seleccione<br>"Código", para<br>desplazarse | Aceptar/Cancelar                    |
| Accesos |                | Borr. todo                                              |                                                              |                                             | Aceptar/Cancelar                    |
|         |                |                                                         | Seleccione                                                   | Тіро                                        | Selección del tipo de accionamiento |
|         |                | Editar                                                  | "Descripción", para                                          | Dispositivo                                 | Selección del dispositivo           |
|         |                |                                                         | desplazarse y<br>buscar                                      | Descripción                                 | Introducción descripción            |
|         |                |                                                         | Тіро                                                         |                                             | Selección del tipo de accionamiento |
|         | Accionamientos | Introducir                                              | Dispositivo                                                  |                                             | Selección del dispositivo           |
|         |                |                                                         | Descripción                                                  |                                             | Introducción descripción            |
|         |                | Cancelar                                                | Seleccione<br>"Descripción", para<br>desplazarse y<br>buscar |                                             | Aceptar/Cancelar                    |
|         |                | Borr. todo                                              |                                                              |                                             | Aceptar/Cancelar                    |

## PIXEL UP: 40405 - 40425

| Pantalla        | Idioma                        |                   |                 | Italiano, Inglés, Francés, Alemán, Español,<br>Griego, Portugués, Ruso, Sueco, Holandés<br>y Polaco (Predeterminado: inglés) |
|-----------------|-------------------------------|-------------------|-----------------|----------------------------------------------------------------------------------------------------|
|                 | Menú                          | Fuente            |                 | Normal/Grande (predeterminado: Grande)                                                                                       |
|                 |                               | Navegación        |                 | Directa, Navegable, Extendida                                                                                                |
|                 |                               | Brillo            |                 | 1-5 (por defecto: 5)                                                                                                    |
|                 | 1.05                          | Colores           |                 | B/N, AZUL, VERDE (predeterminado:<br>AZUL)                                                                                   |
|                 |                               | Stand-by          |                 | ON/OFF (predeterminado: ON)                                                                                                  |
|                 |                               | Logo              |                 | ON/OFF (predeterminado: ON)                                                                                                  |
|                 | Audio                         | Altavoz           |                 | 5 niveles                                                                                                    |
|                 | Audio                         | Micrófono         |                 | 2 niveles                                                                                                    |
|                 |                               | Aparatos internos |                 | Pantalla de estado                                                                                                    |
|                 | Direccionemiente              | Aparatos externos |                 | Pantalla de estado                                                                                                    |
|                 | Direccionamiento              | Direccionamiento  | ID 2f           | id 2f                                                                                                    |
|                 |                               | manual            | Tipo de montaje | Vertical/Horizontal                                                                                                    |
|                 |                               | Cerradura         |                 | 10 valores                                                                                                    |
|                 |                               | Comunicación      |                 | 10 valores                                                                                                    |
|                 |                               | Respuesta         |                 | 10 valores                                                                                                    |
|                 |                               |                   | Autoencendido   | 10 valores                                                                                                    |
|                 |                               | Autoencendido     | Desactivado     | Sí/No                                                                                                    |
|                 | Tiempos                       | F1                | Destino         | Seleccione el destino                                                                                                    |
| Aparato externo |                               |                   | T. activación   | <br>10 valores                                                                                                    |
|                 |                               | F2                | Destino         | Seleccione el destino                                                                                                    |
|                 |                               |                   | T. activación   | <br>10 valores                                                                                                    |
|                 |                               | Relé A Teclado    | Fuente          | Seleccione la fuente                                                                                                    |
|                 |                               |                   | T. activación   | 10 valores                                                                                                    |
|                 |                               | Relé B Teclado    | Fuente          | Seleccione la fuente                                                                                                    |
|                 |                               |                   | T. activación   | 10 valores                                                                                                    |
|                 | Número dígitos<br>Ilamada     |                   |                 | <br>Natural / hasta 4 / hasta 8                                                                                              |
|                 | Vídeo externo<br>(solo 40425) |                   |                 | SÍ/NO predeterminado: NO                                                                                                    |
|                 | Síntesis de voz               |                   |                 | SÍ/NO predeterminado: NO                                                                                                    |
| Información     |                               |                   |                 | Tipo de instalación: Vertical/Horizontal<br>ID aparato externo<br>AV FW Ver xxxxx<br>LCD FW Ver xxxxx<br>KP FW Ver xxxxx     |
|                 | Reset<br>Configuraciones      |                   |                 | Aceptar/Cancelar                                                                                                    |
| Sistema         | Reset a. ext.                 |                   |                 | <br>Aceptar/Cancelar                                                                                                    |
|                 | Reinicio a. ext.              |                   |                 | Aceptar/Cancelar                                                                                                    |
|                 | Reinicio instalación          |                   |                 | Aceptar/Cancelar                                                                                                    |
|                 | Reset memoria<br>externa      |                   |                 | Aceptar/Cancelar                                                                                                    |
| Contraseñas     | Administrador                 |                   |                 | Introducir contraseña (2 veces)                                                                                              |
| Contracontac    | Instalador                    |                   |                 | Introducir contraseña (2 veces)                                                                                              |

Las opciones van acompañadas del valor actual del parámetro programado.

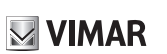

ES

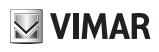

### 3.3.1.2. Agenda

En esta sección es posible actuar en la agenda de usuarios memorizada en el aparato externo.

El administrador solo puede editar algunos campos de un usuario mientras que el instalador puede editar todos los campos, introducir un nuevo usuario, borrar un usuario o toda la agenda.

Los campos editables por cada usuario son:

- ID,
- · Nombre;
- · Información,
- · Información secundaria,
- Visible (indica si el usuario debe ser visible en la búsqueda de la agenda)
- · Principal (indica si el usuario debe ser considerado principal en caso de dos IDs iguales)
- · Reasignación (código utilizado para llamar al usuario en caso de reasignación activada)

### 3.3.1.3. Accesos

En esta sección es posible gestionar los accionamientos de la instalación y los códigos asociados.

El administrador puede editar solo los códigos de acceso, mientras que el instalador puede gestionar también la sección correspondiente a los accionamientos.

En lo que respecta a los accionamientos, los campos editables/programables son los siguientes:

- · Tipo (indica el tipo de accionamiento)
- · Dispositivo (indica en qué dispositivo debe actuar el accionamiento)
- · Descripción (campo alfanumérico que sirve para identificar el accionamiento de forma unívoca)

Para los códigos de acceso es posible:

- · Editar un código existente asociado a un accionamiento
- · Introducir un nuevo código asociándolo a un accionamiento
- · Borrar un código asociado a un accionamiento
- · Borrar todos los códigos de todos los accionamientos

### 3.3.1.4. Pantalla

"En esta sección es posible configurar el funcionamiento de la pantalla"

### Idioma

Permite seleccionar el idioma de la interfaz de usuario.

• Idioma: Italiano, Inglés, Francés, Alemán, Español, Griego, Portugués, Ruso, Sueco, Holandés y Polaco

# **VIMAR**

### Menú

Permite elegir:

<u>Fuente</u>: Normal/Grande

Cambia el tamaño de los caracteres, para aumentar su legibilidad.

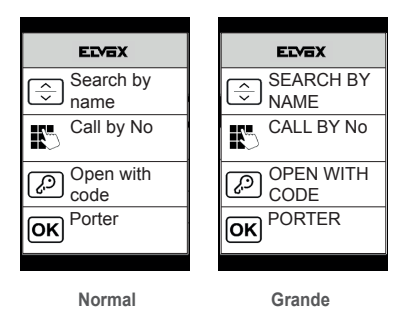

• Navegación: Directa/Navegable/Extendida

Modifica el estilo de la página de inicio que se visualiza y el correspondiente modo de acceso a las funciones disponibles.

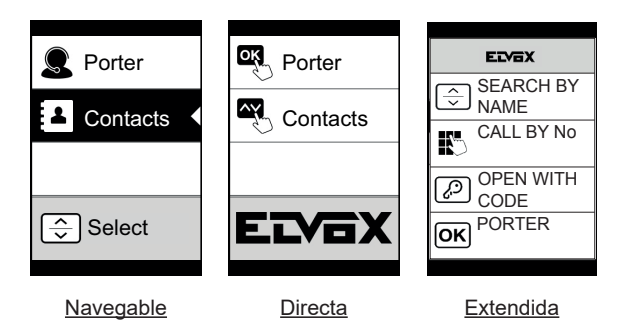

# **VIMAR**

### LCD

Permite configurar los parámetros de funcionamiento de la pantalla

• Brillo: 0-5

Nivel de intensidad. En caso de temperatura interna elevada, se reduce automáticamente el brillo de la pantalla.

· Colores: B/N, AZUL, VERDE

Permite elegir una de las combinaciones de colores predefinidas en la visualización del menú, según la necesidad de legibilidad.

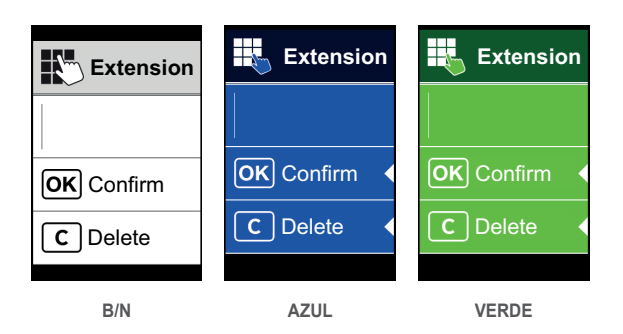

· Stand-by: ON, OFF

Permite desactivar el modo de stand-by de la pantalla, es decir no disminuir el nivel de intensidad del LCD cuando no se utiliza.

## Logo

Permite activar/desactivar la vista del logo cargado.

Si se selecciona ON, al cabo de 30 segundos de inactividad, en la página de inicio se muestra el logo memorizado.

La imagen del logo se programa a través de SaveProg. Debe introducirse en formato BMP con un tamaño fijo de 320x320 píxeles y una profundidad de color de 24 bits. La imagen se convertirá a una paleta de 256 colores.

En la parte baja se reserva un área de 120x320 píxeles dedicada a un texto de bienvenida personalizable desde SaveProg y cuya longitud máxima es de 30 caracteres. Si no se introduce ningún texto, en pantalla se muestra la frase predeterminada: "Pulse para continuar".

Una vez visualizado el logo, hay que pulsar cualquier tecla para volver a la pantalla de inicio. Esta acción no tiene ningún efecto, excepto ocultar el logo y volver a la página de inicio configurada. Desde la página de inicio es posible ejecutar la función deseada.

### 3.3.1.5. Aparato externo

Esta sección permite configurar los parámetros básicos del módulo audio-vídeo del aparato externo.

### Audio

Permite configurar los niveles de funcionamiento del altavoz y del micrófono.

- <u>Altavoz</u>
- <u>Micrófono.</u>

### PIXEL UP: 40405 - 40425

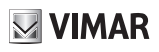

### Direccionamiento

Permite poner en marcha los procedimientos de direccionamiento de los aparatos externos e internos.

<u>Aparatos internos</u>

Pone en marcha el procedimiento de asignación de las direcciones de los aparatos internos.

<u>Aparatos externos</u>

Pone en marcha el procedimiento de asignación de las direcciones de los aparatos externos (no secundarios).

Direccionamiento manual

Es posible editar el ID del aparato externo y el tipo de instalación en el segmento al que está conectado.

### Tiempos

Permite elegir los tiempos de:

- <u>Cerradura</u>
- Duración de accionamiento de la cerradura
- <u>Comunicación</u>
  Duración máxima de la comunicación
- <u>Respuesta</u>

Tiempo disponible para contestar una llamada una vez finalizados los ciclos del timbre.

<u>Autoencendido</u>

Es posible seleccionar la duración máxima del tiempo de autoencendido.

Si la placa está configurada para montaje horizontal o bien como Master para montaje vertical, existe otro parámetro que permite activar/desactivar la función de autoencendido cíclico.

F1, F2

Es posible seleccionar el tiempo de activación del mando y su destino eligiendo entre los módulos de la placa local.

<u>Relé A Teclado, Relé B Teclado</u>

Es posible seleccionar el tiempo de activación del accionamiento y la fuente correspondiente, entendida como ID de un relé.

La fuente puede tener un valor de 1 a 16 en caso de instalación vertical y de 1 a 6000 en caso de instalación ampliada. Con el valor cero se desactiva la función, mientras que para configurar como fuente el mando de la cerradura de la placa local, hay que pulsar el botón con la llave del art. 41019UP en el momento de la conexión.

El parámetro "Retardo en la activación" se puede configurar solo a través de SaveProg.

Para la fuente el relé A tiene «Cerradura» predeterminada.

Para la fuente el relé B tiene «Aux1» predeterminada.

### Número dígitos llamada

Permite elegir el modo y eventualmente el número máximo de dígitos con que es posible llamar a un aparato interno.

- Natural: hasta 3 dígitos para instalación vertical, hasta 5 dígitos para instalación horizontal, reasignación no activada.
- 4 dígitos: hasta 4 dígitos, reasignación activada.
- 8 dígitos: hasta 8 dígitos, reasignación activada.

### Vídeo externo (solo 40425)

Permite habilitar la entrada de vídeo opcional para una cámara analógica. Se podrán así realizar llamadas audio/vídeo.

### Síntesis de voz

Esta opción permite activar/desactivar la síntesis de voz en el aparato externo.

### PIXEL UP: 40405 - 40425

# **VIMAR**

### 3.3.1.6. Información

Esta sección muestra la información de la versión de los dispositivos instalados en el aparato externo.

| Av fw ver  | = versión del módulo audio-vídeo  |
|------------|-----------------------------------|
| lcd fw ver | = versión del módulo con pantalla |
| Kp. fw ver | = versión del teclado             |

### 3.3.1.7. Sistema

La sección permite restablecer los parámetros de fábrica de los varios dispositivos o reiniciar el aparato externo.

<u>Reset ajustes: Aceptar/Cancelar</u>

Restablece los valores de fábrica del módulo con pantalla, después de la confirmación.

Los valores restablecidos son: Idioma, Color, Página de inicio, Fuente, Luminosidad, Tiempo de espera y Contraseñas de Administrador/Instalador.

<u>Reset a. ext.: Aceptar/Cancelar</u>

Restablece los valores de fábrica del aparato externo, después de la confirmación.

- <u>Reinicio a. ext.: Aceptar/Cancelar</u> Reinicia el aparato externo.
- · Reinicio instalación: Aceptar/Cancelar

Reinicia toda la instalación Due Fili.

Después del reinicio aparece la pantalla que se describe en el apartado 3.5.6.

• Reset memoria externa: Aceptar/Cancelar

Al confirmar el reset de la memoria externa, se borran los posibles nombres en la agenda, los códigos de accesos y reasignaciones de pulsadores, accionamientos, tag de acceso y logos.

## 3.3.1.8. CONTRASEÑAS

En esta sección es posible cambiar las contraseñas asociadas al instalador y/o al administrador para acceder al menú de ajustes. Para confirmar los cambios, es necesario introducir 2 veces seguidas la nueva contraseña.

# 3.3.2. Menú Administrador

## 3.3.2.1. Estructura del menú Administrador

La estructura es la siguiente:

| Nivel 0                    | Nivel 1              | Nivel 2                                                 | Nivel 3                                                         | Nivel 4                                     | Ajustes                                                                                                    |
|----------------------------|----------------------|---------------------------------------------------------|-----------------------------------------------------------------|---------------------------------------------|----------------------------------------------------------------------------------------------------|
| Agenda                     | Edición de<br>agenda | Seleccione<br>"Nombre", para<br>desplazarse y<br>buscar | Nombre                                                          |                                             | Introducción nombre                                                                                                    |
|                            |                      |                                                         | Información                                                     |                                             | Introducción información                                                                                                    |
|                            |                      |                                                         | Información<br>secundaria                                       |                                             | Introducción información                                                                                                    |
|                            |                      |                                                         | Visible                                                         |                                             | SÍ/NO                                                                                                    |
| Accesos Códigos acceso     |                      | Editar                                                  | Seleccione<br>"Descripción",<br>para<br>desplazarse y<br>buscar | Seleccione<br>"Código", para<br>desplazarse | Editar código                                                                                                    |
|                            | Códigos acceso       | Introducir                                              | Seleccione<br>"Descripción",<br>para<br>desplazarse y<br>buscar |                                             | Introducir código                                                                                                    |
|                            |                      | Cancelar                                                | Seleccione<br>"Descripción",<br>para<br>desplazarse y<br>buscar | Seleccione<br>"Código", para<br>desplazarse | Aceptar/Cancelar                                                                                                    |
|                            |                      | Borr. todo                                              |                                                                 |                                             | Aceptar/Cancelar                                                                                                    |
| Idioma<br>Menú<br>Pantalla | Idioma               |                                                         |                                                                 |                                             | Italiano, Inglés, Francés, Alemán,<br>Español, Griego, Portugués,<br>Ruso, Sueco, Holandés y Polaco<br>(Predeterminado: inglés) |
|                            | Menú                 | Fuente                                                  |                                                                 |                                             | Normal/Grande (predeterminado:<br>Grande)                                                                                       |
|                            |                      | Navegación                                              |                                                                 |                                             | Directa, Navegable, Extendida                                                                                                   |
|                            | LCD                  | Brillo                                                  |                                                                 |                                             | 1-5 (por defecto: 5)                                                                                                    |
|                            |                      | Colores                                                 |                                                                 |                                             | B/N, AZUL, VERDE<br>(predeterminado: AZUL)                                                                                      |
|                            |                      | Stand-by                                                |                                                                 |                                             | ON/OFF (predeterminado: ON)                                                                                                    |
|                            |                      | Logo                                                    |                                                                 |                                             | ON/OFF (predeterminado: ON)                                                                                                    |
| Aparato externo            | Síntesis de voz      |                                                         |                                                                 |                                             | SÍ/NO predeterminado: NO                                                                                                    |
| Contraseñas                | Administrador        |                                                         |                                                                 |                                             | Introducir contraseña (2 veces)                                                                                                 |

ES

**VIMAR** 

Para la descripción de los campos del menú, haga referencia al menú del instalador.

# 3.4 Mensajes de notificación

El dispositivo muestra una serie de mensajes de notificación, cuyo significado se resume en la tabla siguiente:

| Notificación           | Acción solicitada                                                                                                    |
|------------------------|----------------------------------------------------------------------------------------------------|
| Cargando               | Espere que finalice la fase de inicio                                                                                                    |
| Communication Timeout  | Compruebe las conexiones del módulo y reinicie la unidad electrónica.                                                                                   |
| Registration Error     | Compruebe las conexiones del módulo y reinicie la unidad electrónica.                                                                                   |
| UPGRADE THE MODULES    | Actualice el módulo de pantalla y el módulo audio-vídeo a la última versión FW que se<br>puede descargar de la página web de Vimar, junto con SaveProg. |
| Comm. Error            | Si el problema persiste, consulte al servicio de atención al cliente.                                                                                   |
| UPGRADE TO FONTS v.1   | Actualice con SaveProg las fuentes de la pantalla a la versión 1, utilizando una versión de Saveprog posterior a 3.1.1.12".                             |
| CHECK THE CONNECTIONS  | Compruebe la conexión a la unidad electrónica y reinicie el dispositivo.                                                                                |
| INCORRECT INSTALLATION | Instalación incorrecta. Compruebe las indicaciones de las instrucciones.                                                                                |

Por ejemplo, la pantalla siguiente aparece en la fase de inicio del dispositivo y requiere esperar hasta completar dicha fase.

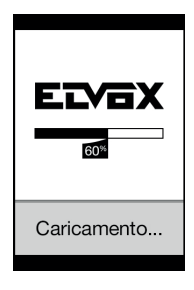

Inicio

# VIMAR

# 4. Actualización

La actualización de los dispositivos se realiza mediante la conexión USB.

- · Para la actualización del módulo AV, conecte el USB como se indica en la figura en el apartado 3.1 e inicie la actualización.
- Para la actualización del módulo con pantalla es necesario desconectarlo de los demás módulos y conectar el PC a su conector USB.

La actualización debe iniciarse en el plazo de 30 s. En efecto, transcurridos 30 s el pantalla sale automáticamente de la fase de actualización. Durante esta fase el LED abajo a la derecha permanece encendido y la pantalla no muestra ninguna imagen.

Para actualizar el teclado, conecte el USB como se indica en la figura en el apartado 3.1 y seleccione el teclado en el listado de dispositivos disponibles del software de actualización.

Realice la actualización con el PC debidamente alimentado.

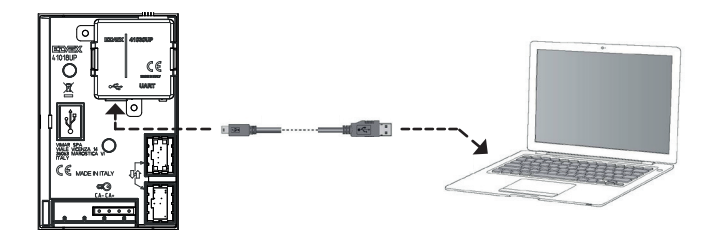

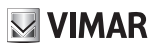

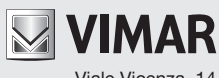

Viale Vicenza, 14 36063 Marostica VI - Italia www.vimar.com

# **CE** 49401378B0\_MI\_ES 01 2106